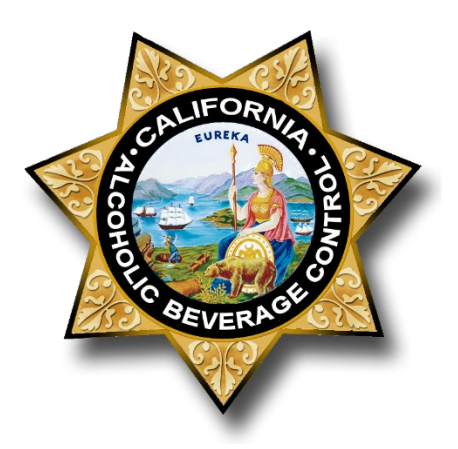

# Online Services License Administrator Designee Instructions

# **STATE OF CALIFORNIA**

DEPARTMENT OF ALCOHOLIC BEVERAGE CONTROL

# Contents

| Accept a License Administrator Designee Invitation               | 2 |
|------------------------------------------------------------------|---|
| Manage Licenses on Behalf of a License Administrator             | 4 |
| Manage an RBS Server Roster on Behalf of a License Administrator | 5 |
| Add a License Administrator Role to Your Account                 | 8 |
| Add an RBS Role to Your Account                                  | 0 |

A License Administrator Designee can manage licenses for a License Administrator, manage Responsible Beverage Service (RBS) server rosters for a License Administrator, or both. A License Administrator Designee must be invited by a License Administrator and given permission to manage licenses or RBS server rosters. A License Administrator Designee cannot assign themselves to a license or add or remove other License Administrator Designees.

# Accept a License Administrator Designee Invitation

When you are invited by a License Administrator to be a Designee, you must accept the invitation and complete your registration before you can manage the license or the RBS server roster. You will receive an email from ABC inviting you to manage licenses.

| Hello Chad Hansen,                                                                                                    |
|----------------------------------------------------------------------------------------------------|
| License Administrator Paul Laroa has added you<br>as a Designee to manage their license numbers.<br>By accepting this invitation, you will be taken to<br>complete your registration. If you already have an<br>account, then you will be directed to the login<br>page of ABC's Online Services. |
| ACCEPT INVITATION                                                                                                    |
| hould you have any questions, please call (916) 318-6435 or email your local<br>district office                                                                                                    |

Click **Accept Invitation**. If you already have an ABC Online Services account, you will be directed to the login page.

If you do not already have an ABC Online Services account, you will be prompted to create one. To complete your registration for a new account, create a username and password. Passwords must be at least 15 characters.

| <ul> <li>Must be between 3 and 30 characters long</li> </ul>                                                                                                    |   |
|----------------------------------------------------------------------------------------------------|---|
| • Can include a-z, 0-9, period, and underscore<br>• Must not include special characters $L = \{0, 1, 2, 3, 4, 5, 5, 7, 1, 1, 2, 5, 1, 1, 2, 5, 1, 1, 2, 3, 4, 3, 4, 5, 1, 1, 2, 3, 4, 1, 2, 3, 4, 1, 3, 4, 1, 3, 4, 1, 3, 4, 1, 3, 4, 1, 4, 1, 4, 1, 4, 1, 4, 1, 4, 1, 4, 1, 4, 1, 4, 1, 4, 1, 4, 1, 4, 1, 4, 1, 4, 1, 4, 1, 4, 1, 4, 1, 4, 1, 4, 1, 4, 1, 4, 1, 4, 1, 4, 1, 4, 1, 4, 1, 4, 1, 4, 1, 4, 1, 4, 1, 4, 1, 4, 1, 4, 1, 4, 1, 4, 1, 4, 1, 4, 1, 4, 1, 4, 1, 4, 1, 4, 1, 4, 1, 4, 1, 4, 1, 1, 1, 1, 1, 1, 1, 1, 1, 1, 1, 1, 1,$ |   |
| <ul> <li>Example: John.Doe123, jon_doe123</li> </ul>                                                                                                    |   |
|                                                                                                    |   |
| Enter password *                                                                                                    |   |
|                                                                                                    | Ø |
| Confirm password *                                                                                                    |   |
| ••••••                                                                                                    | Ø |

After completing your registration, you can go to your License Administrator Designee dashboard.

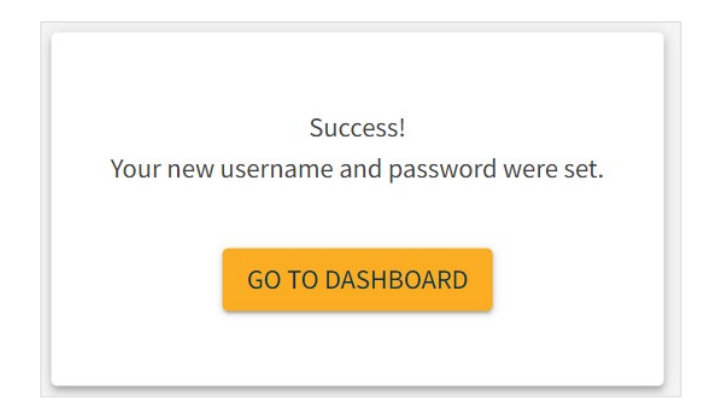

## Manage Licenses on Behalf of a License Administrator

As a License Administrator Designee, you can manage licenses or RBS server rosters for any License Administrator who has given you permissions. You can only view licenses for one License Administrator at a time. To select a License Administrator, choose **Designee** and then select the name of the License Administrator. If you have been invited by more than one License Administrator, License Administrators will appear in the order they invited you.

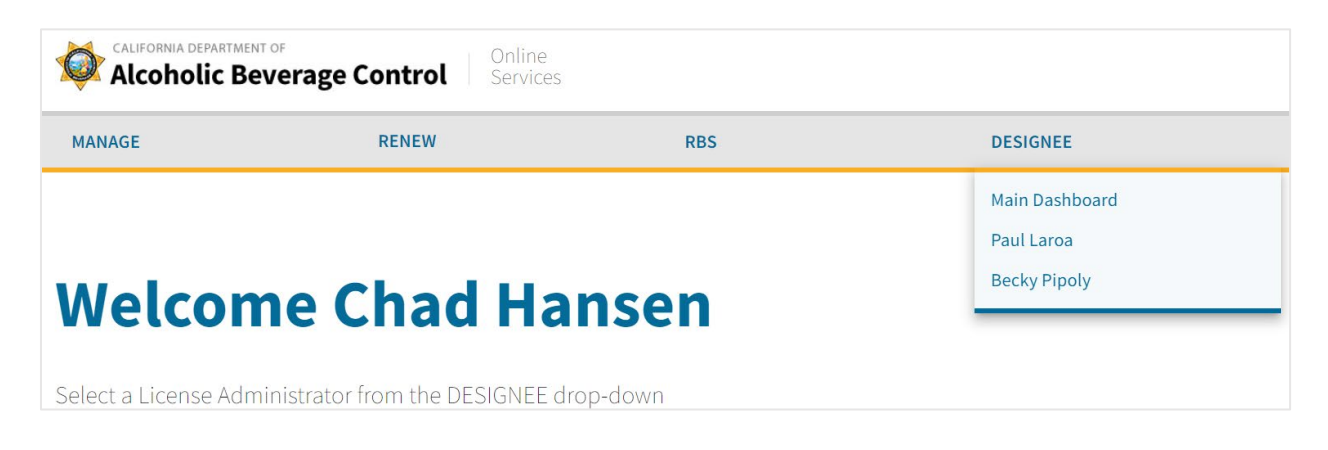

Once you have selected the License Administrator's name, you can view their licenses and act on their behalf. You will see that the licenses are associated with the License Administrator's account. You will also see the permissions you have been assigned.

| Licenses                                                                  |                   |                    |                  |                |                      |         |  |
|---------------------------------------------------------------------------|-------------------|--------------------|------------------|----------------|----------------------|---------|--|
| he license numbers listed below are associated with Paul Laroa's account. |                   |                    |                  |                |                      |         |  |
| Licenses                                                                  | Permissions @     | Primary Owner      | Business Address | Business City  | Next Expiration Date | Actions |  |
| 641300                                                                    | RBS Server Roster | ABC BREWERY        | 3927 LENNANE ST  | SACRAMENTO     | 11/30/2023           | :       |  |
| 641339                                                                    | RBS Server Roster | BAR AND GRILL      | 3927 LENNANE ST  | SACRAMENTO     | 11/30/2023           | :       |  |
|                                                                           | Total Page        | s: 1 Go to Page: 1 | ·                | Rows per page: | 10 ▼ 1-2 of 2 K      | < > >   |  |

# Manage an RBS Server Roster on Behalf of a License Administrator

If the license type is subject to RBS requirements and the License Administrator has given you permission to manage the RBS server roster, you can click **RBS** to access the roster.

| MANAGE               | RENEW                               | RBS   | DESIGNEE |
|----------------------|-------------------------------------|-------|----------|
|                      |                                     |       |          |
| Welcon               | ne Chad Han                         | sen   |          |
| Select a License Adn | ninistrator from the DESIGNEE drop- | -down |          |

To manage the roster on the License Administrator's behalf, you must select a license number.

| License Details                                             | Add A Server To Your Roster                                                                                                    |
|-------------------------------------------------------------|----------------------------------------------------------------------------------------------------|
| Select a License Number 🗸                                   | type in the Server ID number and the Last Name<br>of the Server, then click on the Search button.<br>Click the (+) symbol on the very right side of the |
| License Information<br>License<br>Administrator:            | result to select 'Add to Roster.' To view the Server's status, click on the down caret symbol to expand the record.                                     |
| Name of<br>Licensee:<br>Business Name:<br>Business Address: | Server ID Number* SEARCH                                                                                                    |
|                                                             | Last Name*                                                                                                    |

If none of the license numbers assigned to you are subject to RBS requirements, you will not have access to any rosters.

| The licenses associated with your account do not require an RBS server roster. | t INSTRUCTIONS: To add a Server to your Ro<br>type in the Server ID number and the Last I<br>of the Server, then click on the Search butt |        |  |
|--------------------------------------------------------------------------------|----------------------------------------------------------------------------------------------------|--------|--|
| License Information<br>License<br>Administrator:                               | Click the (+) symbol on the very<br>result to select 'Add to Roster.' 1<br>status, click on the down caret<br>the record.                 |        |  |
| Name of<br>Licensee:                                                           |                                                                                                    |        |  |
| Business Name:<br>Business Address:                                            | Server ID Number*                                                                                                    | SEARCH |  |
|                                                                                | Last Name*                                                                                                    |        |  |

If you are a License Administrator Designee for more than one License Administrator, you will see all license numbers for which you have RBS Server Roster permissions. When you select a license number, you will see the License Administrator's name.

| Select a License Number                | er                            |   | INSTRUCTIONS: To add a Se                                                                                                    | <b>COSTER</b><br>rver to your Roster,                                                                                   |
|----------------------------------------|-------------------------------|---|----------------------------------------------------------------------------------------------------|----------------------------------------------------------------------------------------------------|
| 641300<br>License Informati            | ion                           | ¥ | type in the Server ID numbe<br>of the Server, then click on t<br>Click the (+) symbol on the v<br>result to select 'Add to Roste<br>status, click on the down car | r and the Last Name<br>he Search button.<br>rery right side of the<br>rr.' To view the Server's<br>ret symbol to expand |
| License<br>Administrator:              | Paul Laroa                    |   | the record.                                                                                                    |                                                                                                    |
| Name of<br>Licensee:<br>Business Name: | ABC BREWERY                   |   | Server ID Number*                                                                                                    | SEARCH                                                                                                    |
| Business Address:                      | 3927 LENNANE ST<br>SACRAMENTO |   | Last Name*                                                                                                    |                                                                                                    |

Any changes you make will update the License Administrator's RBS server roster. You are managing their RBS server roster, not editing your own copy of it.

To add a server to an RBS server roster, select a **License Number**. In the "Add a Server to Your Roster" section, enter the Server ID number and the server's last name as it appears in the RBS Portal. Click **Search**. Click the **Plus** icon next to the search result to add the server to the RBS server roster.

| Select a License Numb     | er                            | INSTRUCTIONS: T                                                                                  | o add a Server to your Roster,                                       |
|---------------------------|-------------------------------|--------------------------------------------------------------------------------------------------|----------------------------------------------------------------------|
| 641300 -                  |                               | type in the Server ID number and the Last Nam<br>of the Server, then click on the Search button. |                                                                      |
| License Informati         | on                            | result to select 'Ac<br>status, click on the                                                     | dd to Roster.' To view the Server's<br>e down caret symbol to expand |
| License<br>Administrator: | Paul Laroa                    | the record.                                                                                      |                                                                      |
| Name of<br>Licensee:      | ABC BREWERY                   | 122456789                                                                                        | SEARCH                                                               |
| Business Name:            | ABC BREWERY                   | Last Name*                                                                                       |                                                                      |
| Business Address:         | 3927 LENNANE ST<br>SACRAMENTO | hart                                                                                             |                                                                      |
|                           |                               | Name                                                                                             | Server ID                                                            |
|                           |                               | Hart, Kevin                                                                                      | 123456 🗸 💽                                                           |

The server's information will be added to the RBS server roster below.

| ames in the specified<br>outton. To remove a S | I name fields, the<br>erver from the Ro | n click the SEARCH butt<br>oster, click on the trash o | ton. To clear the na<br>can icon. | ame fields, click on the CLEAR |
|------------------------------------------------|-----------------------------------------|--------------------------------------------------------|-----------------------------------|--------------------------------|
| Filter By First Name                           | Filter By La                            | st Name                                                | CLEAR                             | SEARCH                         |
| Name 🔨                                         | Server ID                               | Training Received                                      | Status                            | Expiration Date                |
| Hart, Kevin                                    | 123456789                               | 05/13/2022                                             | Certified                         | 05/13/2025                     |
|                                                |                                         |                                                        | Rows per pa                       | age: 25 1-1 of 1 <             |

To remove a server from the RBS server roster, click the **Trash Can** icon at the end of the server's record on the roster. You can search for a specific server on the roster by entering their first or last name in the search fields on the roster list.

| NSTRUCTIONS: To<br>names in the specif<br>putton. To remove a<br>Filter By First Name | search for a specific<br>ied name fields, the<br>a Server from the Ro | Server in your Roster, ty<br>n click the SEARCH butto<br>ster, click on the trash c | pe either their Firs<br>on. To clear the na<br>an icon. | st Name, Last Name, or both<br>me fields, click on the CLEAR |
|---------------------------------------------------------------------------------------|-----------------------------------------------------------------------|-------------------------------------------------------------------------------------|---------------------------------------------------------|--------------------------------------------------------------|
| kevin                                                                                 | Filter By La                                                          | st Name                                                                             | CLEAR                                                   | SEARCH                                                       |
| Name 个                                                                                | Server ID                                                             | Training Received                                                                   | Status                                                  | Expiration Date                                              |
| Hart, Kevin                                                                           | 123456789                                                             | 05/13/2022                                                                          | Certified                                               | 05/13/2025                                                   |
|                                                                                       |                                                                       |                                                                                     | Rows per pa                                             | ge: 25 1-1 of 1 < >                                          |

## Add a License Administrator Role to Your Account

A License Administrator Designee can be a License Administrator for different license numbers. The License Administrator is the person responsible for managing a license online. It should be the licensee, or someone designated to perform functions on the licensee's behalf.

To add the License Administrator role, select **Manage > Licenses** from your License Administrator Designee dashboard.

| MANAGE                         | RENEW               | RBS      |  |  |  |
|--------------------------------|---------------------|----------|--|--|--|
| Licenses                       |                     |          |  |  |  |
| Welcome Chad Hansen            |                     |          |  |  |  |
| Select a License Administrator | from the DESIGNEE d | rop-down |  |  |  |

You will be prompted to add your license number and validation code. If you do not have a validation code, please contact your local <u>district</u> <u>office</u>.

| -                                                                                                    |                                                                                                    |
|----------------------------------------------------------------------------------------------------|----------------------------------------------------------------------------------------------------|
| The License Administrator<br>perform functions on the<br>your account and renew<br>your Responsible Bevera | or should be the licensee or a person designated by the license<br>eir behalf. As the License Administrator, you can add licenses to<br>from your list of license numbers. In addition, you can manage<br>ge Server roster, if applicable. |
| By proceeding to add a li<br>Administrator role. If you<br>the Roles Selection scree                       | cense number, you attest that you understand the License<br>do not want to proceed, then select the BACK button to retur<br>m.                                                                                                    |
| Last step, add a lice                                                                                      | ense number                                                                                                    |
| To establish your License                                                                                  | Administrator account, please enter your active license numb                                                                                                    |
| and validation code. Vali-<br>in the License Administra<br>additional license numbe                        | dation codes are being mailed according to the phased sched<br>ator Frequently Asked Questions. You will be able to add<br>ers once your License Administrator account is created.                                                         |
| and validation code. Vali-<br>in the License Administra<br>additional license numbe                        | Addition codes are being mailed according to the phased schedu<br>ator Frequently Asked Questions. You will be able to add<br>ers once your License Administrator account is created.<br>Validation Code *                                 |

After your license is added, you will see the list of license numbers you administer. You can see that these licenses are for your License Administrator account, not for someone else's.

| icens                                  | es                         |                                     |                             |                                   |         |            |        |
|----------------------------------------|----------------------------|-------------------------------------|-----------------------------|-----------------------------------|---------|------------|--------|
| license number                         | rs listed below a          | re associated with this Li          | icense Administi            | rator account                     |         |            |        |
| Cicense number 6                       | 41426 has been adde        | d to your account.                  |                             |                                   |         |            | :      |
|                                        |                            |                                     |                             |                                   |         |            |        |
| icenses.                               |                            |                                     |                             |                                   | ADD     | •          | REMOVE |
| Licenses                               | Primary Owner              | Business Address                    | Business City               | Next Expiration Dat               | ADD ADD | •<br>Actio | REMOVE |
| Licenses<br>License Number ↑<br>641426 | Primary Owner<br>ABC SUSHI | Business Address<br>3927 LENNANE ST | Business City<br>SACRAMENTO | Next Expiration Dat<br>11/30/2023 | e ADD   | Actio      | REMOVE |

To add additional license numbers, click **Add** at the top of the licenses table, enter the license number and validation code, and click **Add License**.

| Add License                                                                                   |                                                | ×                           |
|-----------------------------------------------------------------------------------------------|------------------------------------------------|-----------------------------|
| License Information<br>Please enter the active license number and validation code provided to | you by ABC to add a license number to your Lic | ense Administrator account. |
| License Number*                                                                               | Validation Code *                              | ×                           |
| *indicates a required field                                                                   | CANCEL                                         | ADD LICENSE                 |

Once you have the License Administrator role, it will be your default dashboard each time you log in. To view or manage licenses as a License Administrator Designee, click select **Designee** and choose the License Administrator's name.

|                                                           |                                                   |                                                                  |                                                    | Main Dasht           | board        |
|-----------------------------------------------------------|---------------------------------------------------|------------------------------------------------------------------|----------------------------------------------------|----------------------|--------------|
| •                                                         |                                                   |                                                                  |                                                    | Becky Pipo           | ly           |
| icens                                                     | C5                                                |                                                                  |                                                    |                      |              |
|                                                           |                                                   |                                                                  |                                                    |                      |              |
|                                                           |                                                   |                                                                  |                                                    |                      |              |
| e license numbe                                           | rs listed below are                               | e associated with this Li                                        | cense Administrato                                 | account.             |              |
| e license numbe                                           | rs listed below are                               | e associated with this Li                                        | cense Administrato                                 | account.             |              |
| e license numbe                                           | rs listed below are                               | e associated with this Li                                        | cense Administrator                                | account.             |              |
| e license numbe<br>Licenses                               | rs listed below are                               | e associated with this Li                                        | cense Administrator                                | account.             | ADD   REMOVI |
| e license numbe<br>Licenses<br>License Number ↑           | rs listed below are<br>Primary Owner              | e associated with this Li<br>Business Address                    | cense Administrator<br>Business City               | Account.             | ADD REMOVI   |
| e license numbe<br>Licenses<br>License Number ↑<br>641426 | rs listed below are<br>Primary Owner<br>ABC SUSHI | e associated with this Li<br>Business Address<br>3927 LENNANE ST | cense Administrator<br>Business City<br>SACRAMENTO | Next Expiration Date | ADD REMOVI   |

# Add an RBS Role to Your Account

A License Administrator Designee can add roles as an RBS Server or RBS Training Provider if necessary.

To add an RBS role, click **RBS** from the License Administrator Designee dashboard.

| MANAGE | RENEW | RBS | DESIGNEE |
|--------|-------|-----|----------|
|        |       |     |          |

Click My Applications and then New Application.

| Welcome, Chad Hansen! | NEW APPLICATION |
|-----------------------|-----------------|
|                       |                 |

Select the Training Provider or Server role. You can also add a License Administrator role using the same steps in the "Add a License Administrator Role to Your Account" section above.

| Training Provider     |
|-----------------------|
| Server                |
| License Administrator |
|                       |

Read the instructions and complete the application for your role.

Once you have a Server, Training Provider, or License Administrator role, you cans choose **Switch Dashboard** to view dashboards for your other roles within RBS.

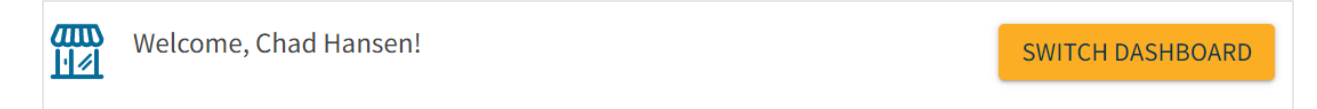

Click **Dashboard** from RBS to return to your License Administrator Designee dashboard.

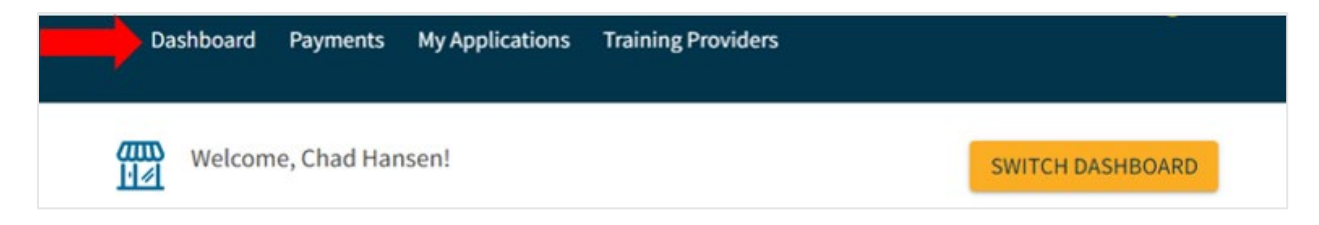

If you also have a License Administrator role, your own licenses will be your default view. You must select **Designee** and choose a License Administrator to manage their licenses.

|                    |                          |                                           | Main Dashbo<br>Paul Laroa                                           | bard                       |
|--------------------|--------------------------|-------------------------------------------|---------------------------------------------------------------------|----------------------------|
| :S                 | accorded with this I is  |                                           |                                                                     |                            |
| , listed below are | associated with this Lic | ense Auministrato                         |                                                                     |                            |
|                    |                          |                                           |                                                                     |                            |
| Primary Owner      | Business Address         | Business City                             | Next Expiration Date                                                | Actions                    |
|                    | S listed below are       | Sisted below are associated with this Lic | <b>S</b> listed below are associated with this License Administrate | Paul Laroa<br>Becky Pipoly |